Ē

Volvo Chassis - Diagnostic Trouble Codes (DTC) P208E And P103B Logging With Possible Derate ( SCR Inducement) - US14+OBD13, US14+OBD15, US14+OBD16 And US17+OBD16 And Newer Emissions, Common Year Models 2015 And Newer

| 5  |
|----|
| 1/ |
|    |

> Internal Content

- DO NOT RUN A SERVICE REGENERATION OR CRYSTAL SUBLIMATION TO EXIT INDUCEMENT FOR THESE CODES.

- IF THE CHASSIS CAME IN WITH DERATE WARNINGS ACTIVE, Proceed to section two Prior To Programming.

#### I. Software Levels

#### Verify the chassis emissions level

- Details can be found in the Product Details box on the Product tab in PTT as seen below:

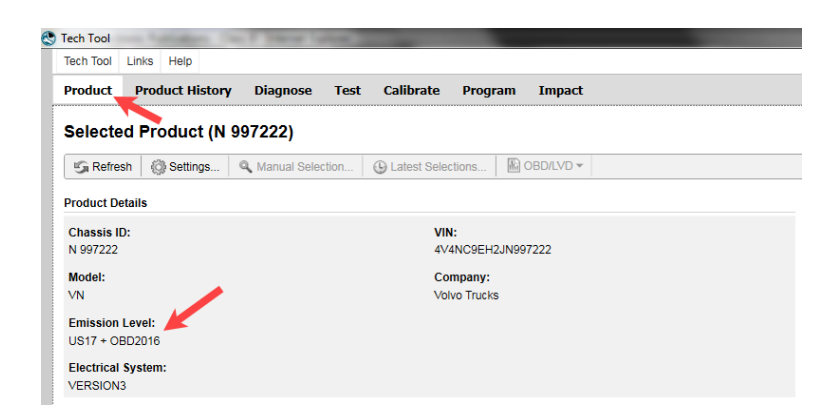

Review the Detailed Status Information for the relevant code on the DTC Readout.

| Contro    | ol Unit 🛋                     | DTC                                                                       | Sta    | tus        |
|-----------|-------------------------------|---------------------------------------------------------------------------|--------|------------|
| Brake E   | CU (MID 136)                  | SID 69: Axel load sensor, FMI 2: Data erratic, intermittent, or incorrect | Active |            |
| Engine    | Control Module (EMS)          | P229F64: NOx Sensor Gas Outlet Removed, Signal Plausibility Failure       | Active | <b>B</b> ( |
|           |                               |                                                                           |        |            |
| NOx Se    | ensor Gas Outlet Removed      |                                                                           |        |            |
| 🛛 Detai   | iled status information       |                                                                           |        |            |
| Title     | A                             | v.                                                                        | alue   |            |
| Confirm   | ed DTC                        | Tr                                                                        | Je     |            |
| Pending   | DTC                           | Fa                                                                        | Ise    |            |
| Test fail | ed                            | Tr                                                                        | Je .   |            |
| Test fail | ed since last clear           | Tr                                                                        | Je     |            |
| Test fail | ed this operation cycle       | Tr                                                                        | Je     |            |
| Test not  | completed since last clear    | Fa                                                                        | Ise    |            |
|           | ompleted this operation cycle | Fa                                                                        | lse    |            |
| 111       | ndicator requested            | Fa                                                                        | lse    |            |

Article

#### For US14+OBD13, US14+OBD15, and US14+OBD16

Software improvements have been released for all three emissions levels to address this DTC. Field Service Bulletins with information and instructions have been published for each emissions level. All of the FSBs can be found under the Service tab in Impact, Function Group 284. The articles can also be searched for by Title. Refer to the chart below for the correct bulletin information:

| Emissions Level<br>(Model Year) | Field Service Bulletin                                                                            |
|---------------------------------|---------------------------------------------------------------------------------------------------|
| US14+OBD13                      | FSB 284-066 Engine Control Module (ECM) and Aftertreatment Control                                |
| (2015)                          | Module (ACM), Reprogramming                                                                       |
| US14+OBD15                      | FSB 284-064 Engine Control Module (ECM) and Aftertreatment Control<br>Module (ACM), Reprogramming |
| US14+OBD16<br>(2017)            | FSB 284-065 Engine Control Module (ECM) and Aftertreatment Control<br>Module (ACM), Reprogramming |

If the Bulletin does not appear when searched with either VIN or Chassis information entered, search by model:

- **1.** Clear any chassis information from the Search box.
- 2. Select or enter the applicable model.

| sarch          |             | 0 |
|----------------|-------------|---|
| Chassis series | Chassis No. |   |
| VIN            |             |   |
| 102            |             | - |
| VN 🔨           |             |   |

 $\sim$  Marke sure Title is selected in the Search By field. Enter the correct Bulletin title in the Live UI  $_{\rm Phys}$  http://www.selected.

×

| Additional search values | • |
|--------------------------|---|
| earch by:                |   |
| Titles 🔶                 |   |
| FSB 284-066              |   |

**4.** Press the Search button. The operation will appear in the results window.

| Fgrp ▲ | Title \$                                                                                                    | Info type 🌲 | ID/Operation \$ |
|--------|----------------------------------------------------------------------------------------------------|-------------|-----------------|
| 284    | FSB 284-066, Engine Control<br>Module (ECM) and<br>Aftertreatment Control<br>Module (ACM),<br>Reprogramming | Repair      | 2841-22-09-18   |

**5.** Select the correct vehicle configuration from the list that appears as shown below:

FSB 284-066, Engine Control Module (ECM) and Aftertreatment Control Module (ACM), Reprogramming

| Description                                                                                                    | ID | Date       |
|----------------------------------------------------------------------------------------------------|----|------------|
| VAH, ENG-VE11, Assembly Date 2014-01-01 - 2014-12-31<br>VAH, ENG-VE13, Assembly Date 2014-01-01 - 2014-12-31<br>VAH, ENG-VE16, Assembly Date 2014-01-01 - 2014-12-31<br>VHD, ENG-VE11, Assembly Date 2014-01-01 - 2014-12-31<br>VHD, ENG-VE16, Assembly Date 2014-01-01 - 2014-12-31<br>VN, ENG-VE11, Assembly Date 2014-01-01 - 2014-12-31 |    | 06/08/2018 |
| VN, ENG-VE13, Assembly Date 2014-01-01 2014-12-31<br>VN, ENG-VE16, Assembly Date 2014-01-0 014-12-31<br>VT, ENG-VE11, Assembly Date 2014-01-01 - 2014-12-31<br>VT, ENG-VE13, Assembly Date 2014-01-01 - 2014-12-31<br>VT, ENG-VE16, Assembly Date 2014-01-01 - 2014-12-31                                                                   |    |            |

### For All US17+OBD16 And Newer

- Verify software levels are current. Update if they are not. Note that per FSB284-067, the

software released for GHG17 vehicles did not address these codes.

- Proceed to Section II.

Live UI

ceed with diagnostics below.

Article

### II. System Tests

Premium Tech Tool (PTT) Operation number 2589-08-03-05 Aftertreatment selective catalytic reduction (SCR) system, found under Function Group 2 in the Test tab should be utilized to diagnose the problem and exit inducement in the order listed below:

### 1. Test A: System Pressure Build Up

- This test confirms that the DEF pump builds pressure as expected (this test can be skipped if other tests will also be performed).

- IF PRESSURE IS NOT BUILT, DO NOT REPLACE DEF PUMP. Follow the instructions below:

- 1. Start the truck and allow it to run for 10 minutes.
- 2. Shut off the truck.
- 3. Rerun the test.

#### 2. Test B: Dosing Test

- A graduated cylinder or other appropriate container with measurement accurate within 2 milliliters (cubic centimeters) should be used to measure dosing test results.

- 1. Sub-Test 2, Small dosing test 120 seconds at 25% dosing
- 2. Sub-Test 3, Large dosing test 120 seconds at 100% dosing
- 3. Sub-Test 4, Dosing Test, Exit inducement mode This will clear any inducement

(derate) condition caused by P208E or P103B.

### 3. Test C: Exit Inducement Mode

- Test B, sub-test 4 mentioned in the previous section runs the diagnostic monitor on the dosing valve and verifies it is operating correctly. Test C will reset any inducement (derate) timers present.

- This test should be run as the last step before releasing vehicle back to the customer so that if the problem is not completely fixed, the driver will still have 4 hours to reach a service location before the vehicle begins going into severe derate.

| Exit inducement mode       | Purpose Check that a newly installed, repaired, overhauled or replaced SCR system works correctly Description It will be necessary to remove the dosing valve from the inlet pipe in one of the tests Selections Select the illustration corresponding to the method of test to be performed |
|----------------------------|----------------------------------------------------------------------------------------------------|
| Exit inducement mode       | Selections Select the illustration corresponding to the method or test to be performed                                                                                                    |
|                            | A - System pressure build up                                                                                                    |
| SCR efficiency test values | Check function/leakage of pump and hoses B - Dosing test Check function/leakage of dosing valve Perform the Dosing test after the dosing valve has been replaced in order to ext inducement and clear <u>DTC</u> P208E or P103B C - Exit inducement mode                                     |
|                            | This should only be performed to exit inducement mode in order to find the root cause of <u>DTC</u> P207F or P103C     Reset SCR system inducement timers D - SCR efficiency test values The following disancetic touble codes (DTCs) are concerned: P207F or P20EE                          |

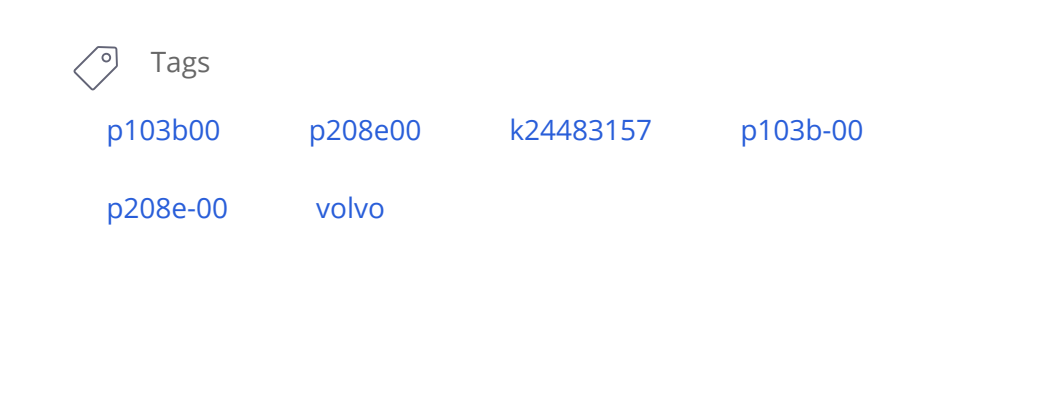

# Poloted links and attachments

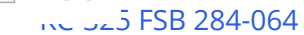

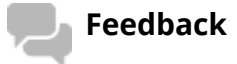

KC-325 FSB 284-065

KC-325 FSB 284-066

Article GIVE TEEGDACK

to help improve the content of this article

| ٢ | Tech | Tool |  |
|---|------|------|--|
|---|------|------|--|

#### Tech Tool Links Help

Product Product History Diagnose Test Calibrate Program Impact

Α

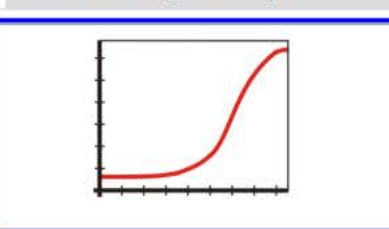

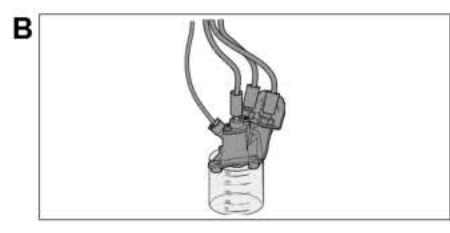

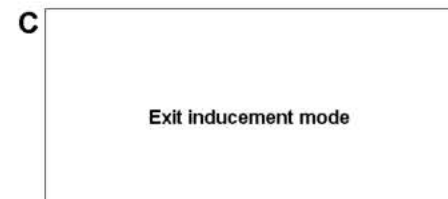

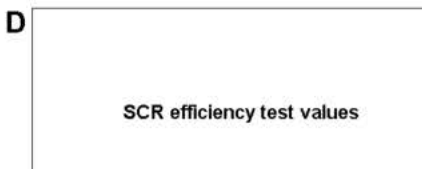

2589-08-03-05 Aftertreatment selective catalytic reduction (SCR) system

- 🗗 🗙 BRADLEY PICKENS

Continue > Cancel C Product Online

10:17 AM

1/31/2022

#### Simulation

Information >> Conditions >> Execution

#### Purpose

Check that a newly installed, repaired, overhauled or replaced SCR system works correctly

#### Selections

Select the illustration corresponding to the method or test to be performed

#### A - System pressure build up

Check function/leakage of pump and hoses

#### B - Dosing test

Check function/leakage of dosing valve = Perform the Dosing test after the dosing valve has been replaced in order to exit inducement and clear DTC P208E or P103B

#### C - Exit inducement mode

- This should only be performed to exit inducement mode in order to find the root cause of DTC P207F or P103C Reset SCR system inducement timers

#### D - SCR efficiency test values

#### The following diagnostic trouble codes (DTCs) are concerned: P207F or P20EE

Chassis ID: M763 19305 VIN: 1M2AV07C0JM019305 Work Order: 000000

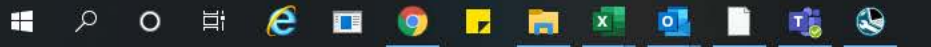

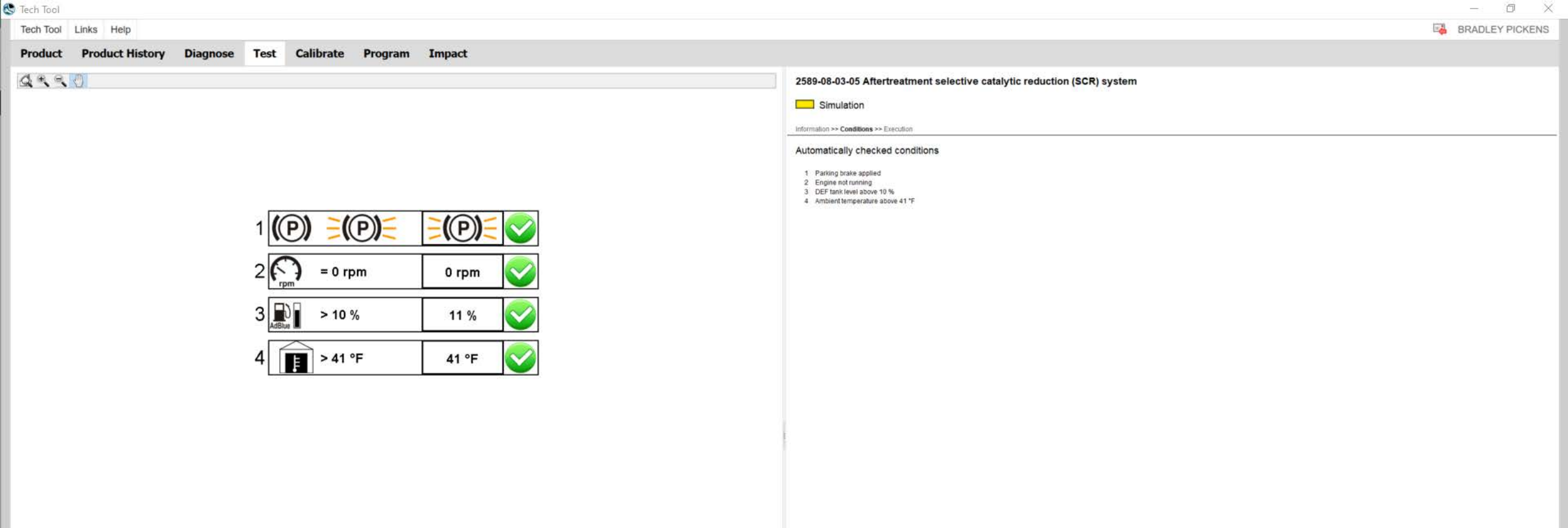

Continue > Cancel

10:18 AM

1/31/2022

Chassis ID: M763 19305 VIN: 1M2AV07C0JM019305 Work Order: 000000

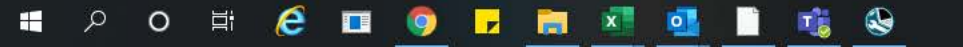

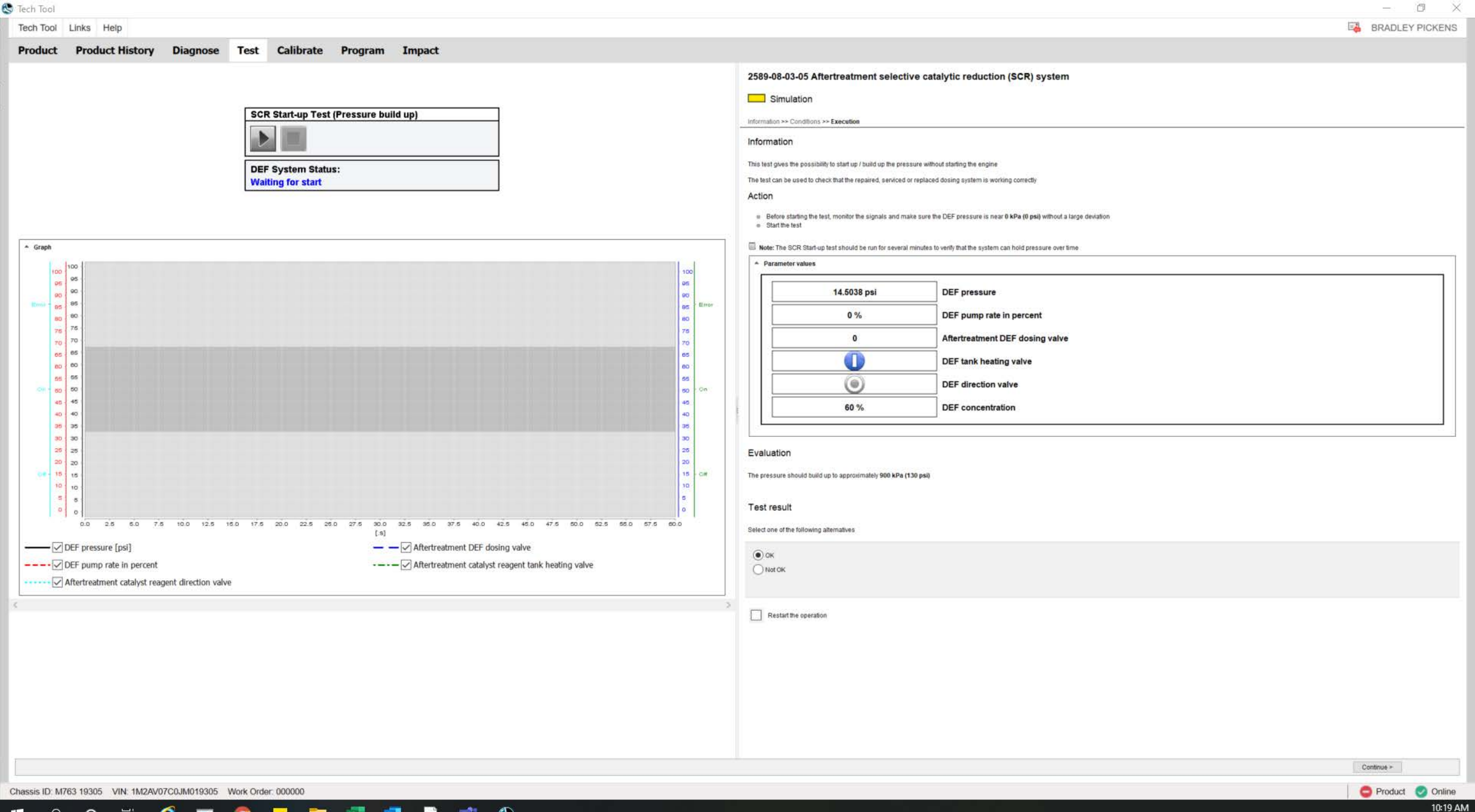

🖶 A O 🛱 🧲 🗖 🌖 🦵 🔚 📓 🧕 🗋 🔹 😔

(June 2018)

# Information

Software updates with enhancements are available for the engine control module (ECM) and aftertreatment control module (ACM) for VOLVO D11, D13 and D16 engines on OBD2015 vehicles built from January 1, 2015 to December 31, 2015.

Follow the reprogramming procedure in the following order as outlined in this document:

- ECM reprogramming
- ACM reprogramming

The software updates address the following Diagnostic Trouble Codes (DTCs):

- P026C Fuel Injector, Low Mass Flow
- P0507 Idle Engine Speed Rationality: Idle Speed High
- P2002 PM Filter Efficiency Monitor
- P0422 Catalyst 2 Efficiency Below Threshold (Bank 1)
- P226D Diesel Particulate Filter (DPF) Missing Substrate
- P249C Time to Enter DEF (Diesel Exhaust Fluid) Dosing
- P208E Aftertreatment Reagent Dosing Valve Clogged
- P2459 To Frequent Regeneration
- P24A4 DPF Restriction Soot Accumulation Too High (Bank 1)
- P10FE DPF Restriction Soot Accumulation Moderately High (Bank 1)
- P226C Boost Pressure Slow Response
- P249F Excessive Time to Enter Closed Loop DPF Regeneration Control
- P24A0 Closed Loop DPF Regeneration Control at Limit Temperature Too Low
- P208A Aftertreatment DEF Pump: Open Circuit
- P20CF (AHI) Fuel Injector "A" Stuck Open
- P226C00 Turbocharger Boost Control "A" Slow Response
- P205B Aftertreatment DEF tank Temperature Sensor: Rationality Low
- P20128 Engine Cooling System: Stuck Open or Leaking Thermostat Monitor

Check the current main software for ECM and ACM to determine the action required as shown in the table below.

| Action Required |                                |                              |  |  |
|-----------------|--------------------------------|------------------------------|--|--|
| ECM             | Main Software                  | Action Required              |  |  |
| D11/ D13        | Equal or Less Than<br>22687459 | Update to Latest<br>Software |  |  |
| D16             | Equal or Less Than<br>22644015 | Update to Latest<br>Software |  |  |
| ACM             | Main Software                  | Action Required              |  |  |
| D11/ D13        | Equal or Less Than             | Update to Latest             |  |  |

Cbpyright to this documentation belongs to the Volvo Group. No reproduction, bopying, change, amendment or other similar disposal is entitled without prior written consent by the Volvo Group

/ D16

# **Required Tools**

Premium Tech Tool (PTT) version 2.06.35 or higher

VOCOM Diagnostic Connector 88890304

Communication Interface 88890300

22741796

Note: Using other interfaces may affect programming speed.

Software

Note: Check Premium Tech Tool version by clicking on Help tab and then click on "About Tech Tool".

# Software Update Procedure

You must read and understand the precautions and guidelines in Service Information, group 20, "General Safety Practices, Engines" before performing this procedure. If you are not properly trained and certified in this procedure, ask your supervisor for training before you perform it.

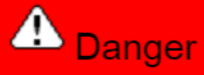

Do not attempt to repair or service this vehicle without having sufficient training, the correct service literature and the proper tools. Failure to follow this could make the vehicle unsafe and lead to serious personal injury or death.

- 1. Park the vehicle on a level surface.
- 2. Apply the parking brake.
- 3. Place the transmission in neutral or park.
- 4. Install the wheel chocks.

Copyright to this documentation belongs to the Volvo Group. No reproduction, copying, change, amendment or other similar disposal is entitled without prior written consent by the Volvo Group

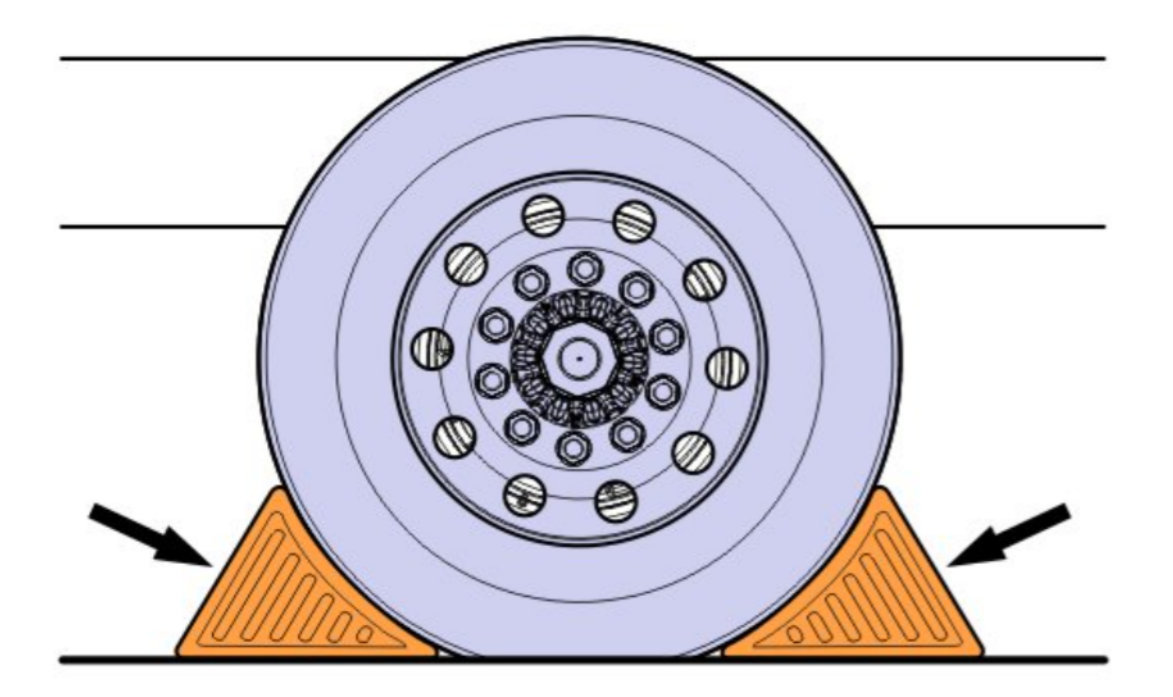

- Connect Premium Tech Tool (PTT) to the vehicle diagnostics connector using the 16 pin OBD cable 88890304 and Communication Interface 88890300. Connect the PC to a functional LAN or modem connection and a 120 Volt AC source.
- 6. Turn the ignition switch "ON".
- 7. Log in to PTT and Identify Vehicle is displayed.
- 8. Once the vehicle has been identified, enter the Work Order Number information, then click Start Work.

| /ork Order Number  |                                                                 |
|--------------------|-----------------------------------------------------------------|
| Enter a work order | number or select a recently used work order number in the list. |
| Enter work order   | number:                                                         |
| Select a recently  | used work order:                                                |
| Work Order No      | User ID Date                                                    |
| Enter Notes:       |                                                                 |
|                    | B                                                               |
|                    | Start Work Cancel                                               |
|                    |                                                                 |

9. From the Main Menu select Program and then Program Electronic Control Unit 1700-08-03-39. Then click Start.

Copyright to this documentation belongs to the Volvo Group. No reproduction, copying, change, amendment or other similar disposal is entitled without prior written consent by the Volvo Group

| Tech Tool      |                        |              |                 |      |                        |         |        |
|----------------|------------------------|--------------|-----------------|------|------------------------|---------|--------|
| Tech Tool      | Links Help             | 2            |                 |      |                        |         |        |
| Product        | Product I              | History      | Diagnose        | Test | Calibrate              | Program | Impact |
| Prog<br>Select | ram<br>an operation ar | nd click Sta | t               |      |                        |         |        |
| 1700           | -08-03-39 Pro          | gram Electr  | onic Control U  | nit  |                        |         |        |
| 1700           | -22-03-03 Para         | ameter, pro  | gramming        |      | $\geq$                 |         |        |
| 1700           | -22-03-28 Acc          | essory Kit   |                 | l    | 11                     |         |        |
| 1700           | -22-03-12 Rep          | lace Electro | onic Control Ur | iit  | $\boldsymbol{\Lambda}$ |         |        |
| 1700           | -22-03-13 Prog         | gram with S  | tored Software  |      |                        |         |        |
| 1700           | -08-03-40 Han          | dle Compo    | nent            |      |                        |         |        |
| 2841           | -22-03-04 Crea         | ate Engine   | Label           |      |                        |         |        |
| 3810           | -22-03-10 Cha          | inge Langu   | age             |      |                        |         |        |

10. Select Engine Control Module (EMS).

| Tech Tool    | Links    | Help            |          |      |           |         |
|--------------|----------|-----------------|----------|------|-----------|---------|
| Product      | Proc     | duct History    | Diagnose | Test | Calibrate | Program |
| Select an    | Electror | nic Control Uni | t        |      |           |         |
| Control Uni  | it       |                 |          |      |           |         |
| Information  | display  | (MID 140)       |          |      |           |         |
| Vehicle ECU  | J (MID 1 | 144)            |          |      |           |         |
| Radio (MID   | 206)     |                 |          |      |           |         |
| Gear Select  | or ECU   | (MID 223)       |          |      |           |         |
| Aftertreatme | ent Cont | trol Module (AC | CM)      |      |           |         |
| Engine Con   | trol Mod | dule (EMS) 🗸    |          |      |           |         |
| Tranemieei   | on ECU   | TECH            | -        |      |           |         |

11. Select Program to update the ECM with the latest software.

Copyright to this documentation belongs to the Volvo Group. No reproduction, copying, change, amendment or other similar disposal is entitled without prior written consent by the Volvo Group

# Programming options

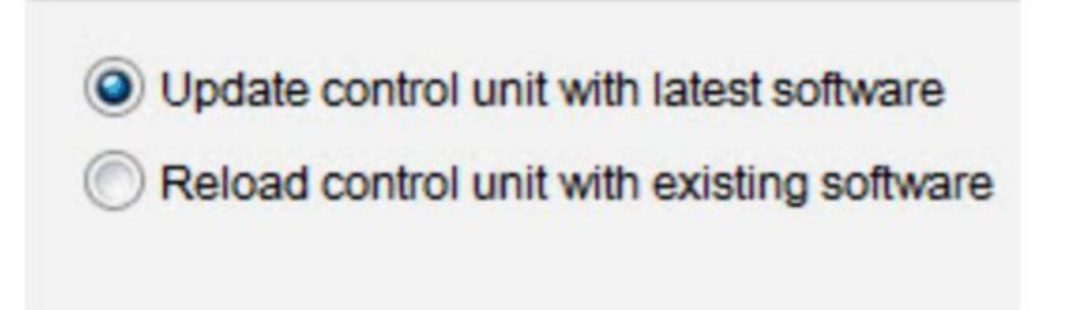

12. Certain conditions must be met to continue with programming: battery voltage above 10v, parking brake applied, and ignition key in ON position with engine not running. When all conditions have been met, click Continue to proceed with programming.

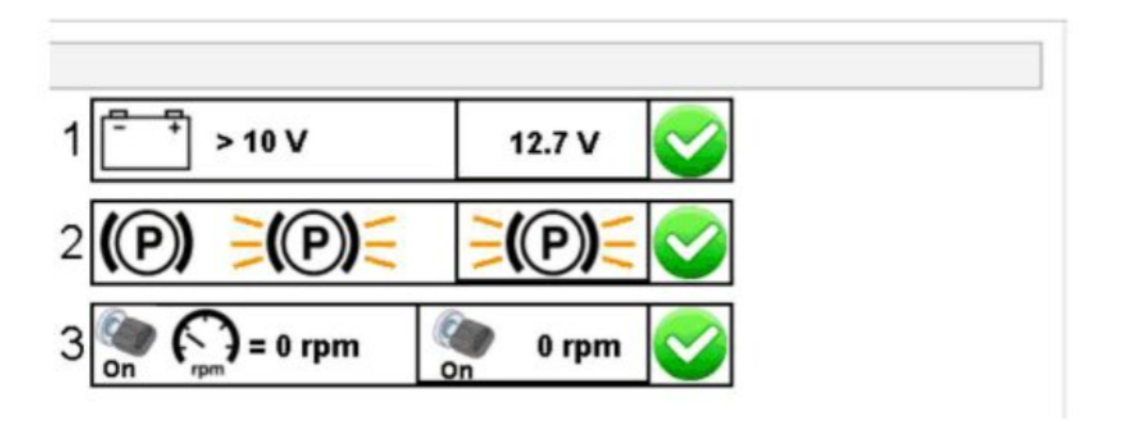

# 1700-08-03-39 Program control unit - Update software

### Automatically checked conditions

- 1 Battery voltage above 10 V
- 2 Parking brake applied
- 3 Ignition key in ON position. Engine not running
- 13. Select "I accept" to agree to the terms and press continue to proceed.

Note: In the United States and Canada, the programing is NOT chargeable. An invoice will not be generated.

Copyright to this documentation belongs to the Volvo Group. No reproduction, copying, change, amendment or other similar disposal is entitled without prior written consent by the Volvo Group

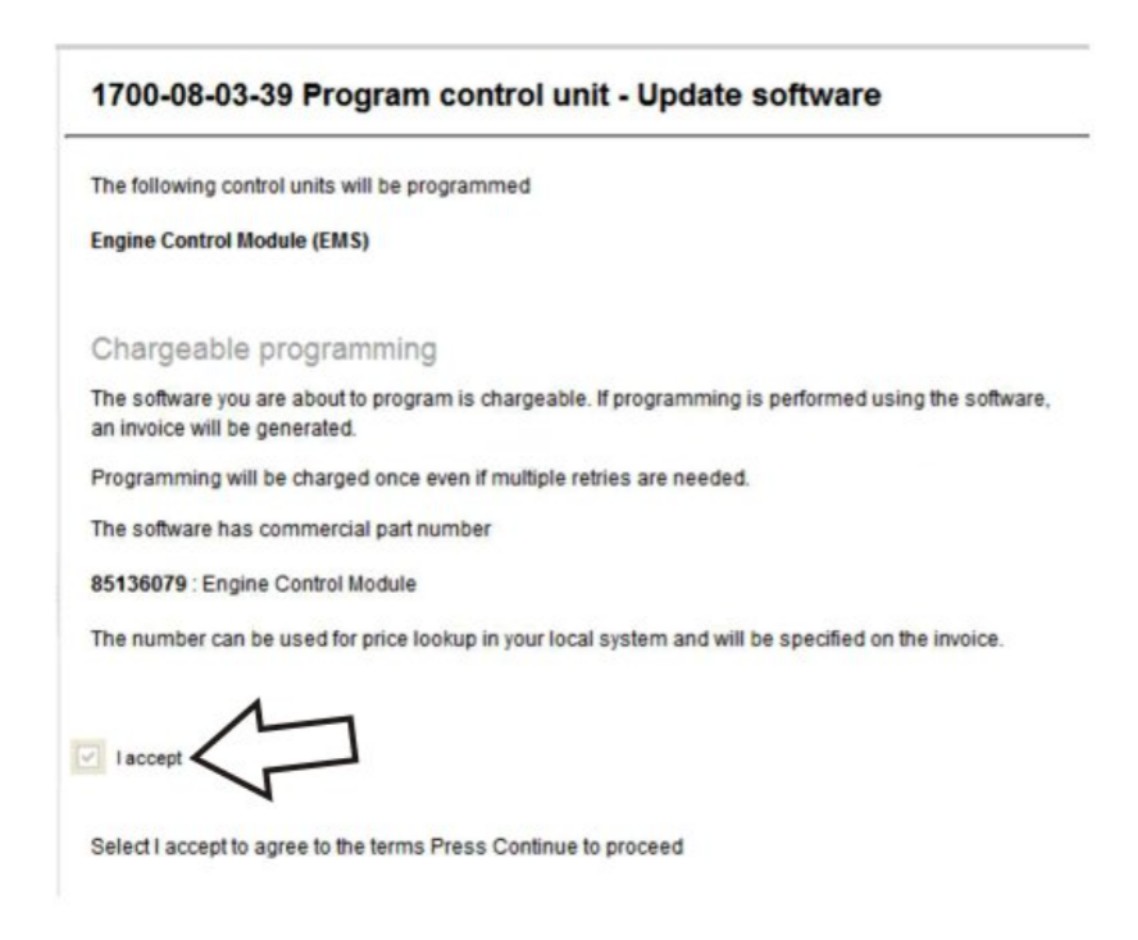

- 14. When programming is complete, click Exit to return to Main Menu to program the ACM.
- 15. When all programing is complete, clear any diagnostic trouble codes (DTC) and Finish Work.
- 16. Remove the wheel chocks.

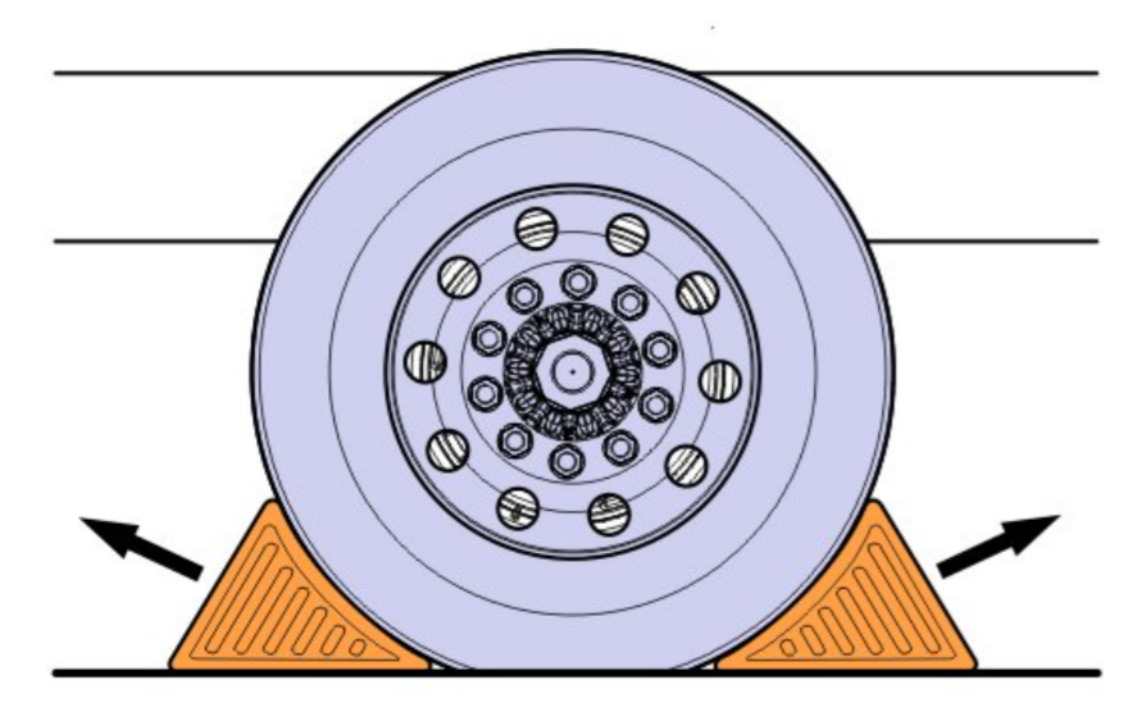

### Reimbursement

This repair may be eligible for<br/>reimbursement if a product failureUCHP<br/>Reimbursement

Copyright to this documentation belongs to the Volvo Group. No reproduction, copying, change, amendment or other similar disposal is entitled without prior written consent by the Volvo Group

| was experienced within time and<br>mileage limits of the applicable<br>Warranty coverage.<br>Reimbursement is obtained via<br>the normal claim handling<br>process. |                           |
|----------------------------------------------------------------------------------------------------|---------------------------|
| Claim Type (used only when<br>uploading from the Dealer Bus.<br>Sys.)                                                                                               | W                         |
| Labor Code                                                                                                    |                           |
| Primary Labor Code (Engine<br>Control Module (ECM) and<br>Aftertreatment Control Module<br>(ACM), Reprogramming)                                                    | 2841-22-09-16<br>0.4 hrs. |
| Causal Part                                                                                                    | 3092091                   |

VOLVO Trucks North America reserves the right to make any changes in design or to make additions to or upon its products without incurring any obligations to install the same on vehicles previously built.

Copyright to this documentation belongs to the Volvo Group. No reproduction, copying, change, amendment or other similar disposal is entitled without prior written consent by the Volvo Group

(June 2018)

# Information

Software updates with enhancements are available for the engine control module (ECM) and aftertreatment control module (ACM) for VOLVO D11, D13 and D16 engines on OBD2016 vehicles built from January 1, 2016 to December 31, 2016.

Follow the reprogramming procedure in the following order as outlined in this document:

- ECM reprogramming
- ACM reprogramming

The software updates address the following Diagnostic Trouble Codes (DTCs):

- P026C Fuel Injector, Low Mass Flow
- P0422 Catalyst 2 Efficiency Below Threshold (Bank 1)
- P0507 Idle Engine Speed Rationality: Idle Speed High
- P10FE DPF Restriction Soot Accumulation Moderately High (Bank 1)
- P208E Aftertreatment Reagent Dosing Valve Clogged
- P226C Boost Pressure Slow Response
- P226D Particulate Filter Deteriorated/Missing Substrate Bank 1
- P24A0 Closed Loop DPF Regeneration Control at Limit Temperature Too Low
- P24A4 DPF Restriction Soot Accumulation Too High (Bank 1)
- P2459 Diesel Particulate Filter Regeneration Frequency (Bank 1)
- P249C Excessive Time To Enter Closed Loop Reductant Injection Control
- P249F Excessive Time to Enter Closed Loop DPF Regeneration Control

Check the current main software for ECM and ACM to determine the action required as shown in the table below.

| Action Required   |                                |                              |  |  |  |
|-------------------|--------------------------------|------------------------------|--|--|--|
| ECM               | Main Software                  | Action Required              |  |  |  |
| D11/ D13          | Equal or Less Than<br>22825014 | Update to Latest<br>Software |  |  |  |
| D16               | Equal or Less Than<br>22898389 | Update to Latest<br>Software |  |  |  |
| ACM               | Main Software                  | Action Required              |  |  |  |
| D11/ D13<br>/ D16 | Equal or Less Than<br>22738289 | Update to Latest<br>Software |  |  |  |

# **Required Tools**

Premium Tech Tool (PTT) version 2.06.35 or higher

VOCOM Diagnostic Connector 88890304

Communication Interface 88890300

Copyright to this documentation belongs to the Volvo Group. No reproduction, copying, change, amendment or other similar disposal is entitled without prior written consent by the Volvo Group

Note: Using other interfaces may affect programming speed.

Note: Check Premium Tech Tool version by clicking on Help tab and then click on "About Tech Tool".

# Software Update Procedure

You must read and understand the precautions and guidelines in Service Information, group 20, "General Safety Practices, Engines" before performing this procedure. If you are not properly trained and certified in this procedure, ask your supervisor for training before you perform it.

# A Danger

Do not attempt to repair or service this vehicle without having sufficient training, the correct service literature and the proper tools. Failure to follow this could make the vehicle unsafe and lead to serious personal injury or death.

- 1. Park the vehicle on a level surface.
- 2. Apply the parking brake.
- 3. Place the transmission in neutral or park.
- 4. Install the wheel chocks.

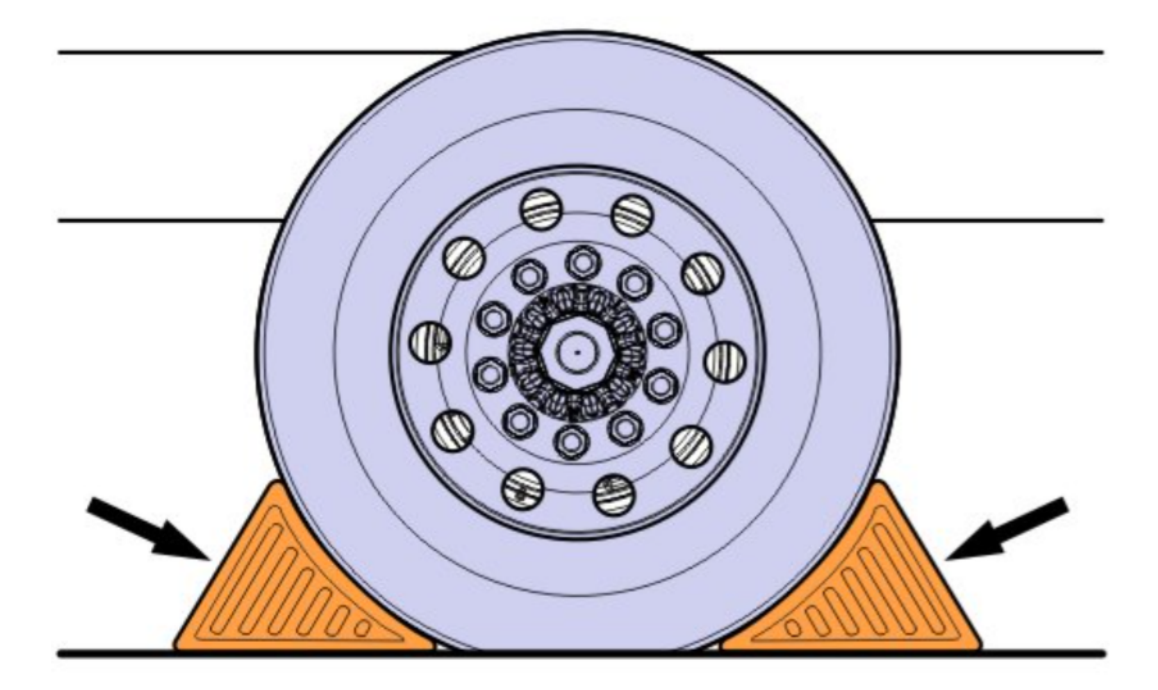

- Connect Premium Tech Tool (PTT) to the vehicle diagnostics connector using the 16 pin OBD cable 88890304 and Communication Interface 88890300. Connect the PC to a functional LAN or modem connection and a 120 Volt AC source.
- 6. Turn the ignition switch "ON".
- 7. Log in to PTT and Identify Vehicle is displayed.

Copyright to this documentation belongs to the Volvo Group. No reproduction, copying, change, amendment or other similar disposal is entitled without prior written consent by the Volvo Group

8. Once the vehicle has been identified, enter the Work Order Number information, then click Start Work.

| /ork Order Number  |                                                                 |
|--------------------|-----------------------------------------------------------------|
| Enter a work order | number or select a recently used work order number in the list. |
| Enter work order   | number:                                                         |
| Select a recently  | Used Work order.                                                |
|                    |                                                                 |
| Enter Notes:       |                                                                 |
|                    | R                                                               |
|                    | Start Work Cancel                                               |

9. From the Main Menu select Program and then Program Electronic Control Unit 1700-08-03-39. Then click Start.

| 9 T | ech Tool          |          |                    |                  |      |           |         |        |
|-----|-------------------|----------|--------------------|------------------|------|-----------|---------|--------|
|     | Tech Tool         | Links    | Help               |                  |      |           |         |        |
| 1   | Product           | Prod     | luct History       | Diagnose         | Test | Calibrate | Program | Impact |
|     | Progr<br>Select a | n operat | tion and click Sta | art              |      |           |         |        |
|     | 1700-             | 08-03-3  | 9 Program Elect    | tronic Control U | nit  |           |         |        |
|     | 1700-             | 22-03-0  | 3 Parameter, pro   | ogramming        |      |           |         |        |
|     | 1700-             | 22-03-2  | 8 Accessory Kit    |                  | 1    | 11        |         |        |
|     | 1700-             | 22-03-1  | 2 Replace Elect    | ronic Control Ur | nit  | 11        |         |        |
|     | 1700-             | 22-03-1  | 3 Program with     | Stored Software  | E.   | V         |         |        |
|     | 1700-             | 08-03-4  | 0 Handle Comp      | onent            |      |           |         |        |
|     | 2841-             | 22-03-0  | 4 Create Engine    | Label            |      |           |         |        |
|     | 3810-             | 22-03-1  | 0 Change Lang      | uage             |      |           |         |        |

10. Select Engine Control Module (EMS).

Copyright to this documentation belongs to the Volvo Group. No reproduction, copying, change, amendment or other similar disposal is entitled without prior written consent by the Volvo Group

| Tech Tool    |           |                  |          |      |           |         |
|--------------|-----------|------------------|----------|------|-----------|---------|
| Tech Tool    | Links     | Help             |          |      |           |         |
| Product      | Proc      | duct History     | Diagnose | Test | Calibrate | Program |
| Select an    | Electror  | nic Control Unit | 1        |      |           |         |
| Control Un   | it        |                  |          |      |           |         |
| Information  | display   | (MID 140)        |          |      |           |         |
| Vehicle EC   | U (MID 1  | 144)             |          |      |           |         |
| Radio (MID   | 206)      |                  |          |      |           |         |
| Gear Selec   | tor ECU   | (MID 223)        |          |      |           |         |
| Aftertreatme | ent Cont  | trol Module (AC  | M)       |      |           |         |
| Engine Cor   | ntrol Mod | dule (EMS)       |          |      |           |         |
| Transmissi   | ion ECU   | (TECU)           | -        |      |           |         |

11. Select Program to update the ECM with the latest software.

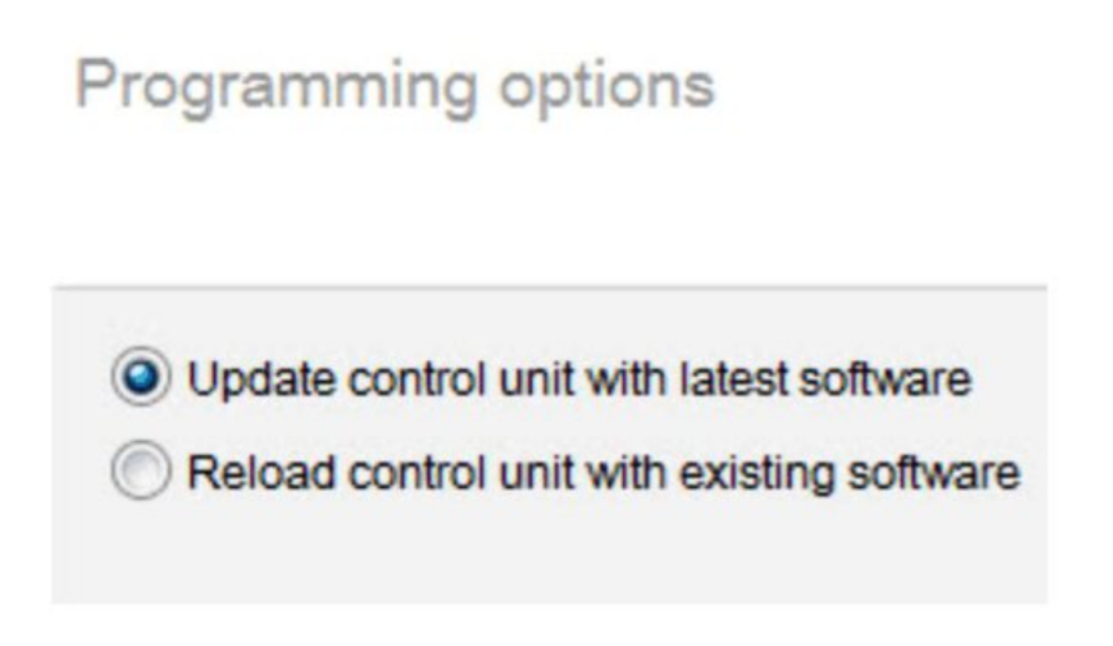

12. Certain conditions must be met to continue with programming: battery voltage above 10v, parking brake applied, and ignition key in ON position with engine not running. When all conditions have been met, click Continue to proceed with programming.

Copyright to this documentation belongs to the Volvo Group. No reproduction, copying, change, amendment or other similar disposal is entitled without prior written consent by the Volvo Group

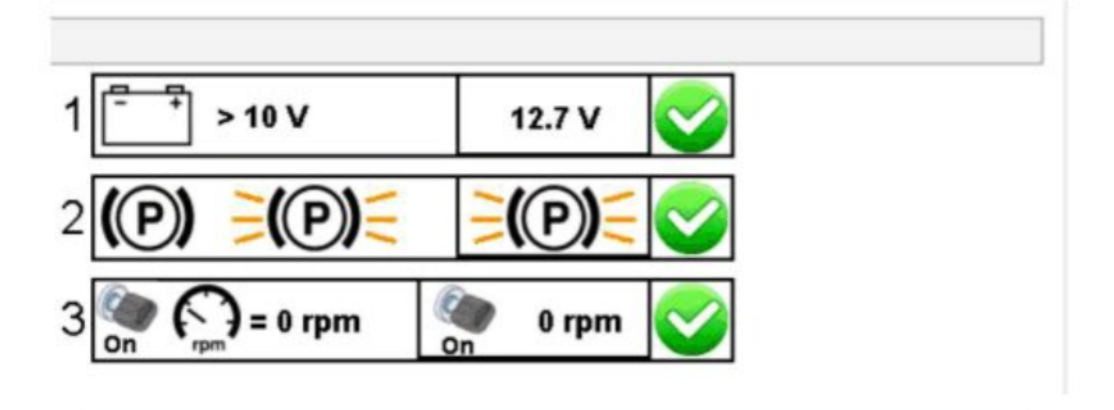

### 1700-08-03-39 Program control unit - Update software

Automatically checked conditions

- 1 Battery voltage above 10 V
- 2 Parking brake applied
- 3 Ignition key in ON position. Engine not running
- 13. Select "I accept" to agree to the terms and press continue to proceed.

Note: In the United States and Canada, the programing is NOT chargeable. An invoice will not be generated.

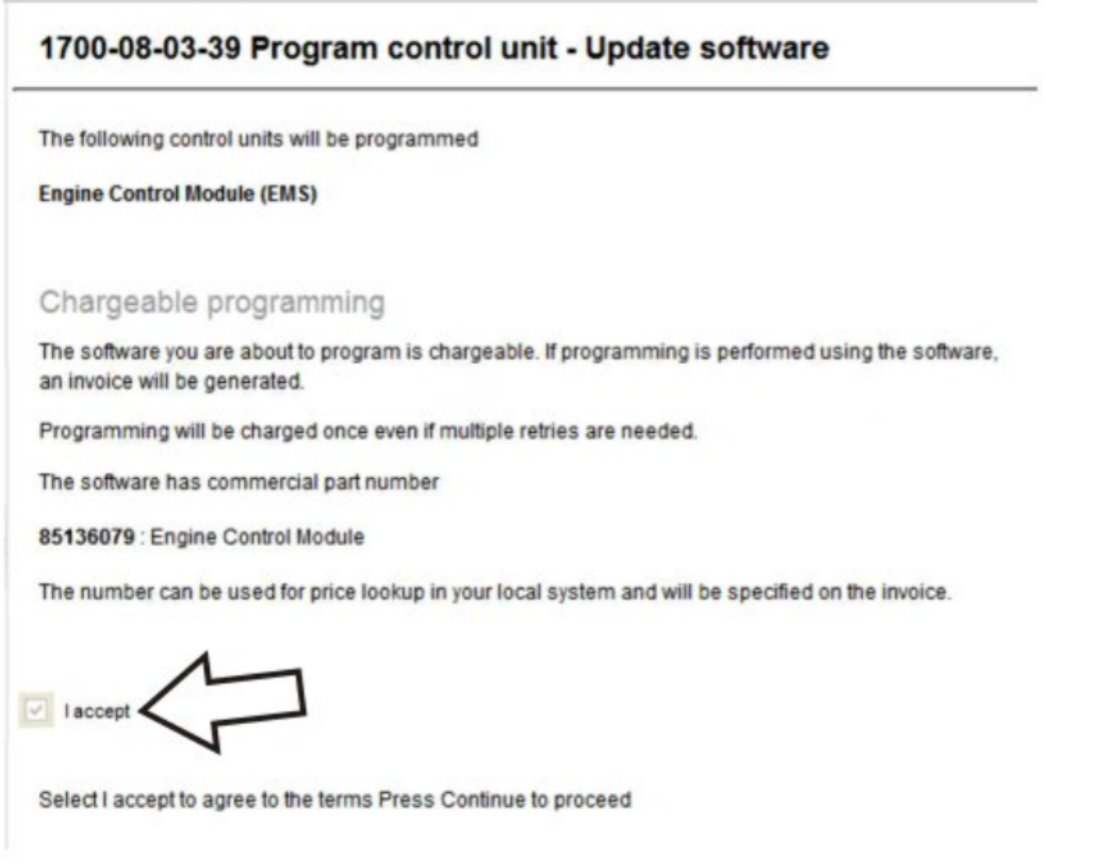

Copyright to this documentation belongs to the Volvo Group. No reproduction, copying, change, amendment or other similar disposal is entitled without prior written consent by the Volvo Group

- 14. When programming is complete, click Exit to return to Main Menu to program the ACM.
- 15. When all programing is complete, clear any diagnostic trouble codes (DTC) and Finish Work.
- 16. Remove the wheel chocks.

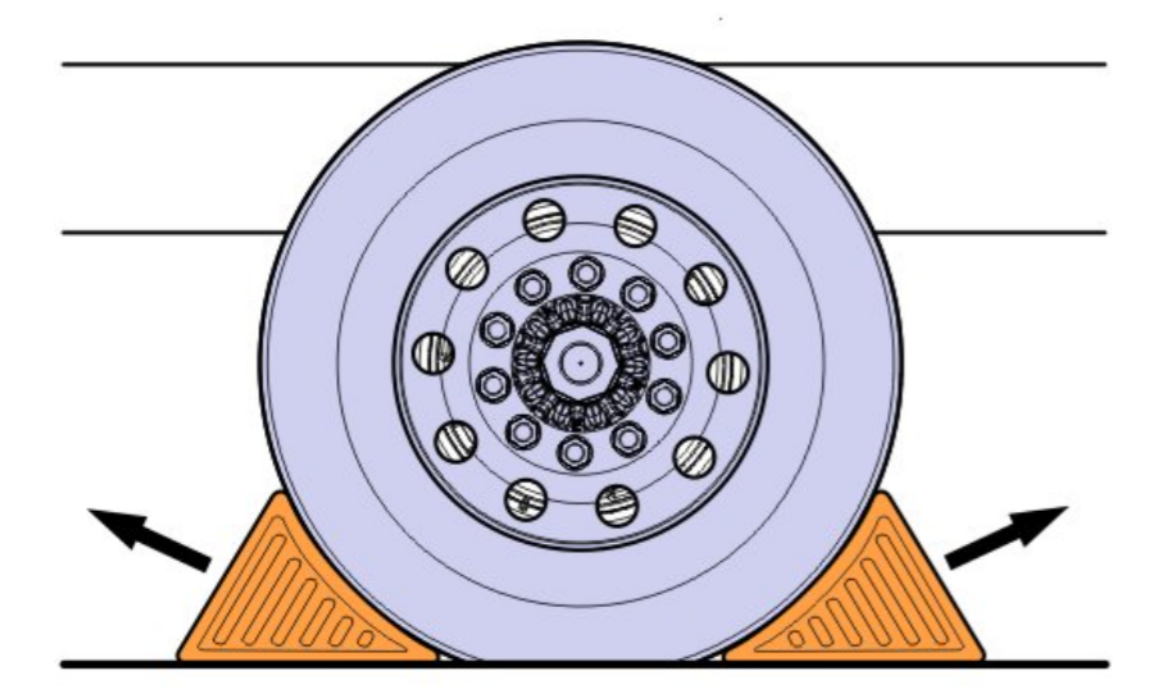

### Reimbursement

| This repair may be eligible for<br>reimbursement if a product failure<br>was experienced within time and<br>mileage limits of the applicable<br>Warranty coverage.<br>Reimbursement is obtained via<br>the normal claim handling<br>process. | UCHP<br>Reimbursement     |
|----------------------------------------------------------------------------------------------------|---------------------------|
| Claim Type (used only when<br>uploading from the Dealer Bus.<br>Sys.)                                                                                                    | W                         |
| Labor Code                                                                                                    |                           |
| Primary Labor Code (Engine<br>Control Module (ECM) and<br>Aftertreatment Control Module<br>(ACM), Reprogramming)                                                                                                    | 2841-22-09-17<br>0.4 hrs. |
| Causal Part                                                                                                    | 3092091                   |

VOLVO Trucks North America reserves the right to make any changes in design or to make additions to or upon its products without incurring any obligations to install the same on vehicles previously built.

Copyright to this documentation belongs to the Volvo Group. No reproduction, copying, change, amendment or other similar disposal is entitled without prior written consent by the Volvo Group

(June 2018)

# Information

Software updates with enhancements are available for the engine control module (ECM) and aftertreatment control module (ACM) for VOLVO D11, D13 and D16 engines on OBD2014 vehicles built from January 1, 2014 to December 31, 2014.

Follow the reprogramming procedure in the following order as outlined in this document:

- ECM reprogramming
- ACM reprogramming

The software updates address the following Diagnostic Trouble Codes (DTCs):

- P026C Fuel Injector, Low Mass Flow
- P0507 Idle Engine Speed Rationality: Idle Speed High
- P2002 PM Filter Efficiency Monitor
- P208A Aftertreatment DEF Pump: Open Circuit
- P208E Aftertreatment Reagent Dosing Valve Clogged
- P226C Boost Pressure Slow Response
- P24A4 Diesel Particulate Filter Restriction Soot Accumulation Too High (Bank 1)
- P10FE Particulate Filter Restriction Soot Accumulation Moderately High (Bank 1)

Check the current main software for ECM and ACM to determine the action required as shown in the table below.

| Action Required    |                                |                              |  |  |  |
|--------------------|--------------------------------|------------------------------|--|--|--|
| ECM                | Main Software                  | Action Required              |  |  |  |
| D11 / D13          | Equal or Less Than<br>22728362 | Update to Latest<br>Software |  |  |  |
| D16                | Equal or Less Than<br>22728362 | Update to Latest<br>Software |  |  |  |
| ACM                | Main Software                  | Action Required              |  |  |  |
| D11 / D13<br>/ D16 | Equal or Less Than<br>22490157 | Update to Latest<br>Software |  |  |  |

# **Required Tools**

Premium Tech Tool (PTT) version 2.06.35 or higher

VOCOM Diagnostic Connector 88890304

Communication Interface 88890300

Note: Using other interfaces may affect programming speed.

Note: Check Premium Tech Tool version by clicking on Help tab and then click on "About Tech Tool".

Copyright to this documentation belongs to the Volvo Group. No reproduction, copying, change, amendment or other similar disposal is entitled without prior written consent by the Volvo Group

# Software Update Procedure

You must read and understand the precautions and guidelines in Service Information, group 20, "General Safety Practices, Engines" before performing this procedure. If you are not properly trained and certified in this procedure, ask your supervisor for training before you perform it.

A Danger

Do not attempt to repair or service this vehicle without having sufficient training, the correct service literature and the proper tools. Failure to follow this could make the vehicle unsafe and lead to serious personal injury or death.

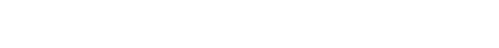

- 1. Park the vehicle on a level surface.
- 2. Apply the parking brake.
- 3. Place the transmission in neutral or park.
- 4. Install the wheel chocks.

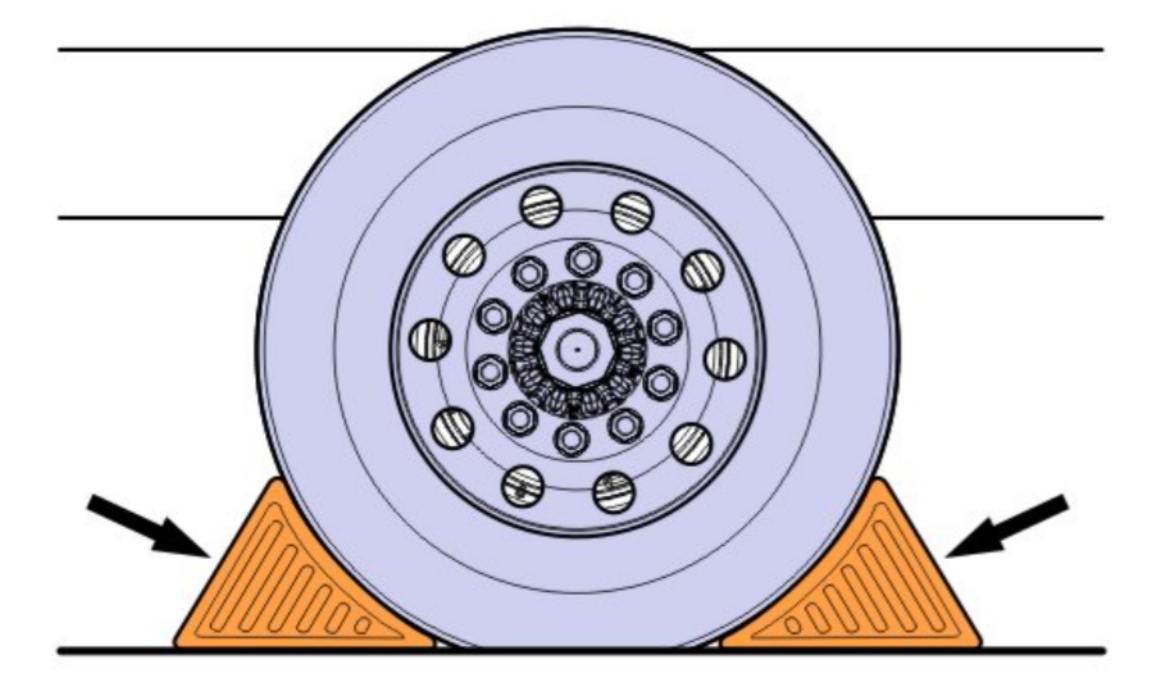

- Connect Premium Tech Tool (PTT) to the vehicle diagnostics connector using the 16 pin OBD cable 88890304 and Communication Interface 88890300. Connect the PC to a functional LAN or modem connection and a 120 Volt AC source.
- 6. Turn the ignition switch "ON".
- 7. Log in to PTT and Identify Vehicle is displayed.
- 8. Once the vehicle has been identified, enter the Work Order Number information, then click Start Work.

Copyright to this documentation belongs to the Volvo Group. No reproduction, copying, change, amendment or other similar disposal is entitled without prior written consent by the Volvo Group

| ork Order Number   |                                                                 |
|--------------------|-----------------------------------------------------------------|
| Enter a work order | number or select a recently used work order number in the list. |
| Enter work order   | number:                                                         |
| Select a recently  | used work order.                                                |
| WOIK OIDEI NO      | User ID Date                                                    |
| Enter Notes:       |                                                                 |
|                    | $\sqrt{2}$                                                      |
|                    | Start Work Cancel                                               |

9. From the Main Menu select Program and then Program Electronic Control Unit 1700-08-03-39. Then click Start.

| Tech Tool         | Links Help                     |                   |      |                        |         |        |
|-------------------|--------------------------------|-------------------|------|------------------------|---------|--------|
| Product           | Product History                | Diagnose          | Test | Calibrate              | Program | Impact |
| Progr<br>Select a | am<br>n operation and click St | art               |      |                        |         |        |
| 1700-             | 08-03-39 Program Elec          | tronic Control U  | nit  | ~                      |         |        |
| 1700-             | 22-03-03 Parameter, pr         | ogramming         |      | $\geq$                 |         |        |
| 1700-             | 22-03-28 Accessory Kit         |                   | 1    | 11                     |         |        |
| 1700-             | 22-03-12 Replace Elec          | tronic Control Ur | nit  | $\boldsymbol{\Lambda}$ |         |        |
| 1700-             | 22-03-13 Program with          | Stored Software   |      |                        |         |        |
| 1700-             | 08-03-40 Handle Comp           | onent             |      |                        |         |        |
| 2841-             | 22-03-04 Create Engine         | e Label           |      |                        |         |        |
|                   |                                |                   |      |                        |         |        |

10. Select Engine Control Module (EMS).

Copyright to this documentation belongs to the Volvo Group. No reproduction, copying, change, amendment or other similar disposal is entitled without prior written consent by the Volvo Group

| Tech Tool   |           |                 |          |      |           |         |
|-------------|-----------|-----------------|----------|------|-----------|---------|
| Tech Tool   | Links     | Help            |          |      |           |         |
| Product     | Proc      | duct History    | Diagnose | Test | Calibrate | Program |
| Select ar   | Electron  | nic Control Uni | t        |      |           |         |
| Control U   | nit       |                 |          |      |           |         |
| Information | n display | (MID 140)       |          |      |           |         |
| Vehicle EC  | U (MID 1  | 144)            |          |      |           |         |
| Radio (MIC  | 206)      |                 |          |      |           |         |
| Gear Sele   | ctor ECU  | (MID 223)       |          |      |           |         |
| Aftertreatm | ent Cont  | trol Module (AC | M)       |      |           |         |
| Engine Co   | ntrol Mod | dule (EMS)      |          |      |           |         |
| Transmiss   | ion ECL   | L(TECU)         |          |      |           |         |

11. Select Program to update the ECM with the latest software.

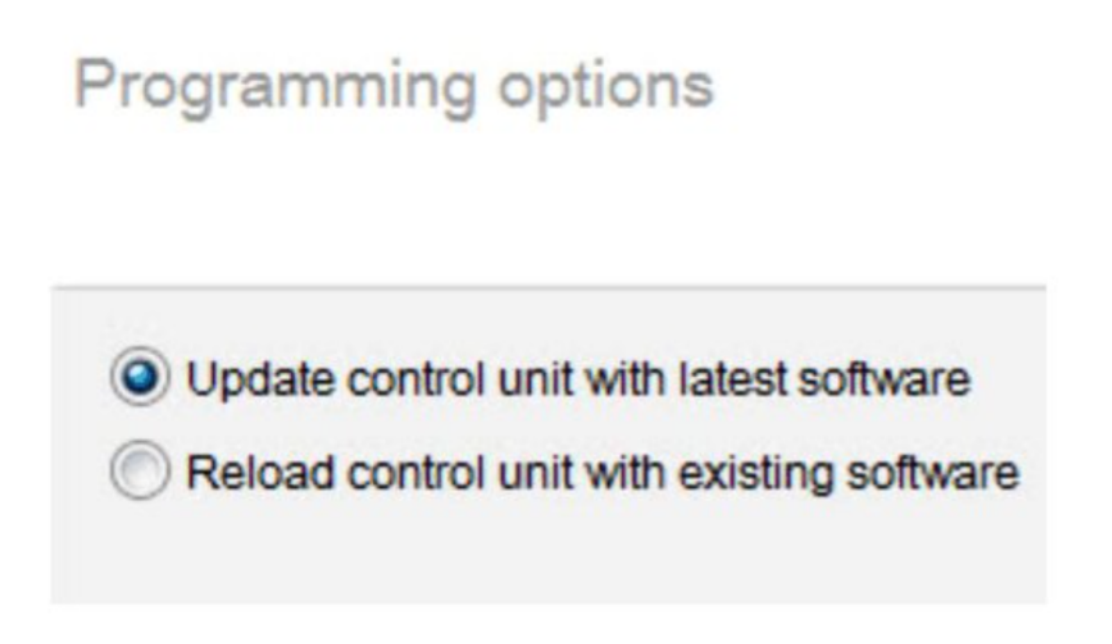

12. Certain conditions must be met to continue with programming: battery voltage above 10v, parking brake applied, and ignition key in ON position with engine not running. When all conditions have been met, click Continue to proceed with programming.

Copyright to this documentation belongs to the Volvo Group. No reproduction, copying, change, amendment or other similar disposal is entitled without prior written consent by the Volvo Group

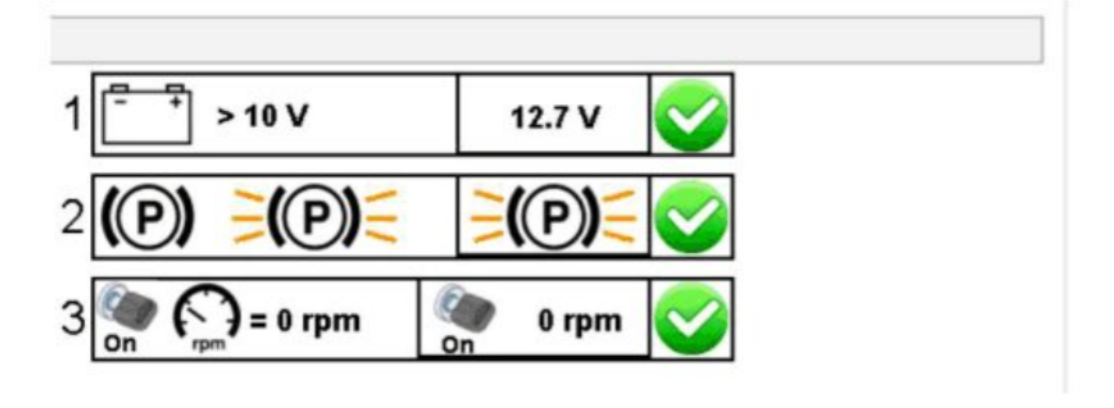

### 1700-08-03-39 Program control unit - Update software

Automatically checked conditions

- 1 Battery voltage above 10 V
- 2 Parking brake applied
- 3 Ignition key in ON position. Engine not running
- 13. Select "I accept" to agree to the terms and press continue to proceed.

Note: In the United States and Canada, the programing is NOT chargeable. An invoice will not be generated.

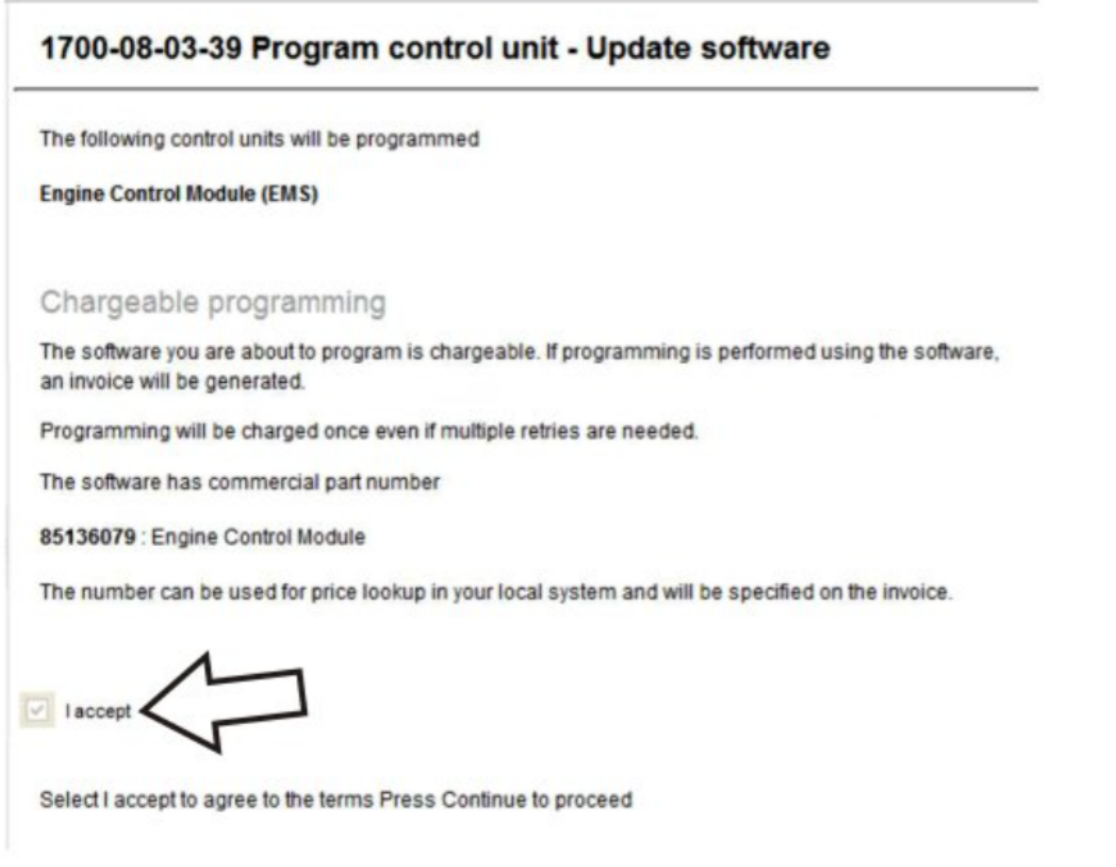

Copyright to this documentation belongs to the Volvo Group. No reproduction, copying, change, amendment or other similar disposal is entitled without prior written consent by the Volvo Group

- 14. When programming is complete, click Exit to return to Main Menu to program the ACM.
- 15. When all programing is complete, clear any diagnostic trouble codes (DTC) and Finish Work.
- 16. Remove the wheel chocks.

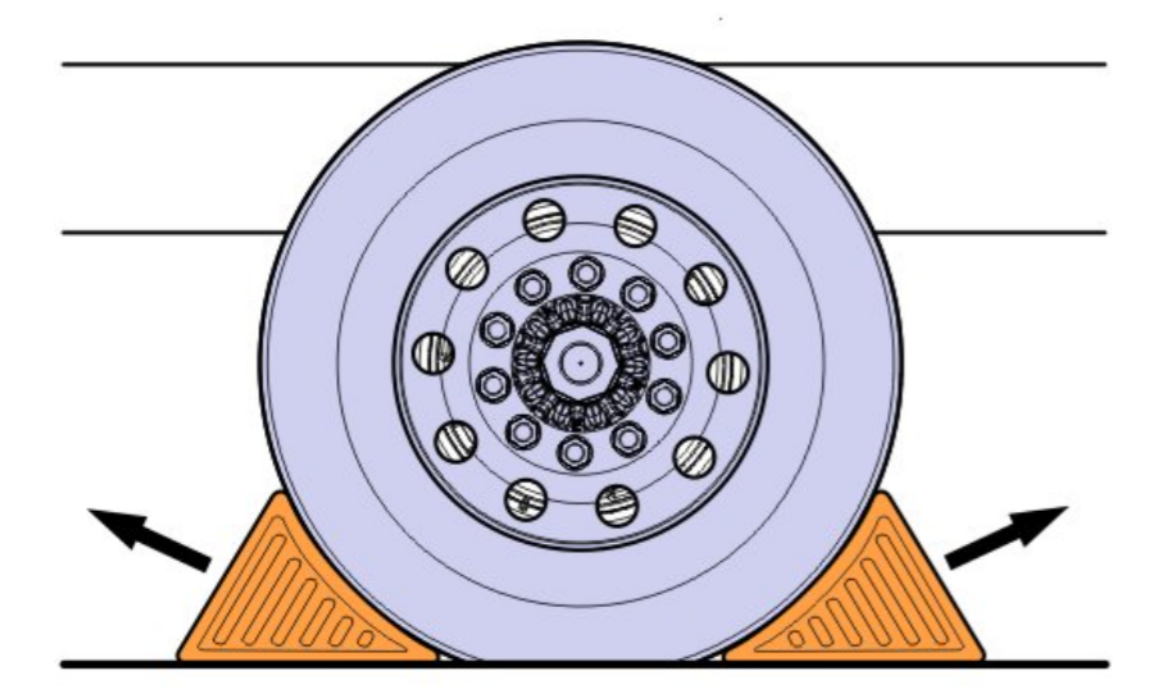

### Reimbursement

| This repair may be eligible for<br>reimbursement if a product failure<br>was experienced within time and<br>mileage limits of the applicable<br>Warranty coverage.<br>Reimbursement is obtained via<br>the normal claim handling<br>process. | UCHP<br>Reimbursement     |
|----------------------------------------------------------------------------------------------------|---------------------------|
| Claim Type (used only when<br>uploading from the Dealer Bus.<br>Sys.)                                                                                                    | W                         |
| Labor Code                                                                                                    |                           |
| Primary Labor Code (Engine<br>Control Module (ECM) and<br>Aftertreatment Control Module<br>(ACM), Reprogramming)                                                                                                    | 2841-22-09-18<br>0.4 hrs. |
| Causal Part                                                                                                    | 3092091                   |

VOLVO Trucks North America reserves the right to make any changes in design or to make additions to or upon its products without incurring any obligations to install the same on vehicles previously built.

Copyright to this documentation belongs to the Volvo Group. No reproduction, copying, change, amendment or other similar disposal is entitled without prior written consent by the Volvo Group